## 由於RMA或裝置故障,如何將許可證從一個裝置 移動到另一個裝置?

## 目錄

僅供外部客戶/合作夥伴使用:提供這些說明是為了幫助客戶/合作夥伴自行執行操作以解決問題。 如果客戶/合作夥伴在說明中遇到問題,請他們透過許可支援(<u>https://www.cisco.com/go/scm</u>)提交支 援請求以幫助解決。如果您是許可支援團隊之外的思科內部資源,請勿自行執行這些操作。

開始之前,請確保您擁有:

- 使用中的Cisco.com帳戶
- 更換裝置和故障裝置的裝置詳細資訊
- 第1步:轉到<u>思科軟體中心</u>並使用您的Cisco.com憑證登入
- 第2步:轉到傳統許可證(Traditional Licenses),然後點選訪問LRP(Access LRP)

第3步:從智慧帳戶選擇器中選擇「All Licenses For (CCO ID)」

- 第4步:轉到「裝置」頁籤並找到故障裝置,然後按一下其旁邊的箭頭圖示
- 第5步:選擇在裝置之間移動許可證(Move Licenses Between Devices)
- 第6步:在RMA編號中為返回裝置和金鑰選擇「是」,然後點選「下一步」

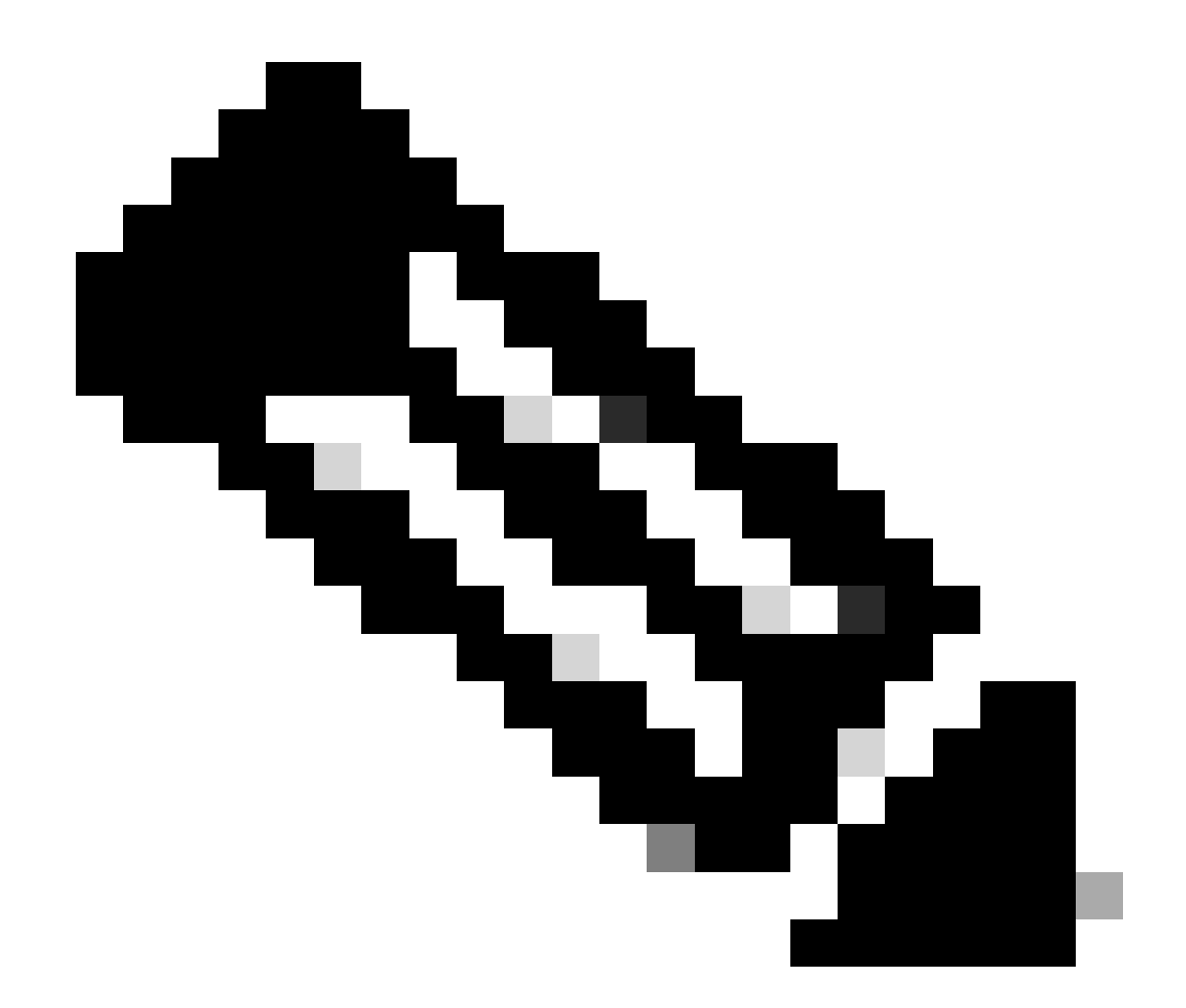

註:如果RMA編號不可用,請選中「不可用」覈取方塊並按一下「下一步」

第7步:鍵入替換裝置資訊並按一下「下一步」。

第8步:稽核資訊並點選提交

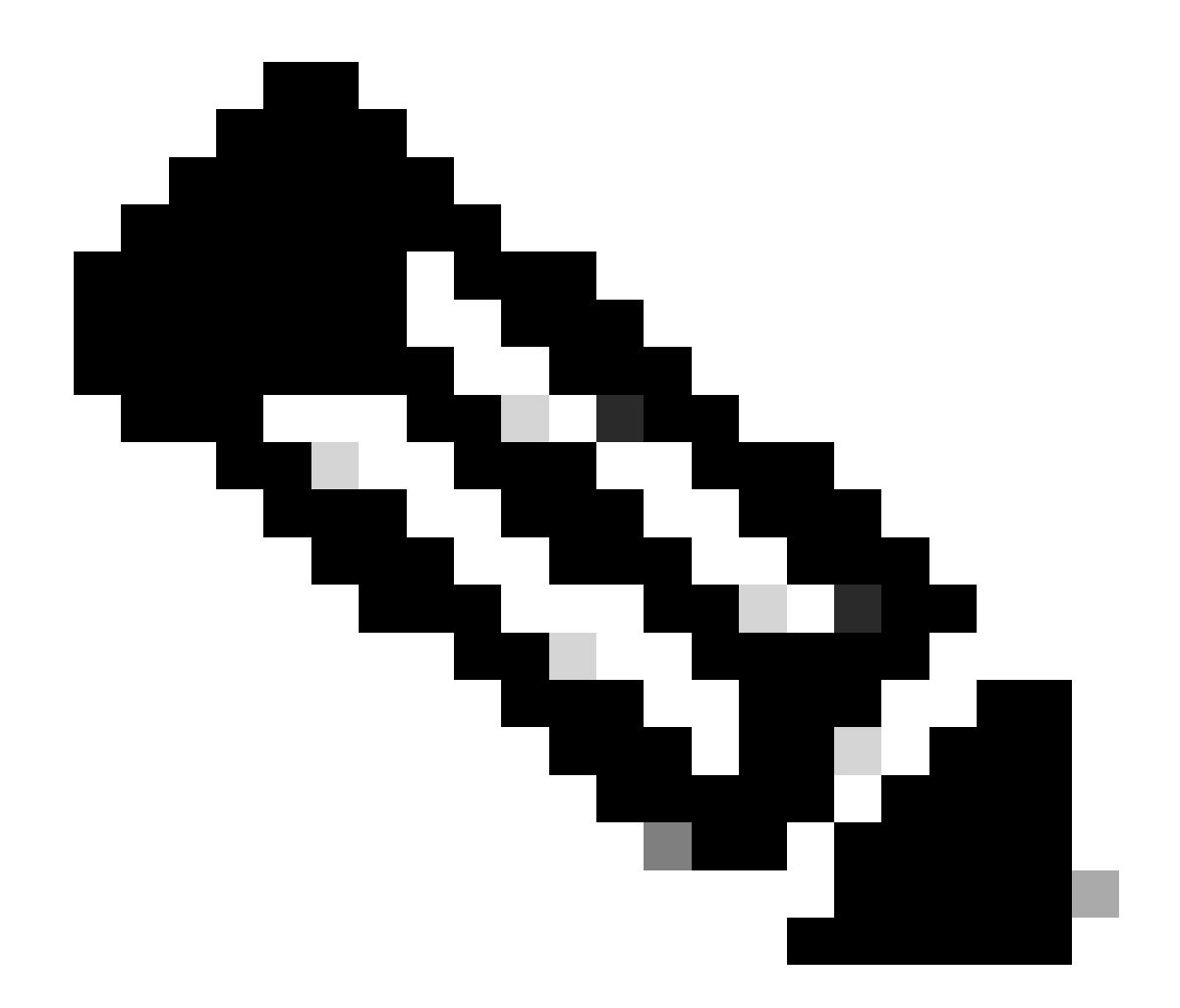

註:系統將彈出需要批准的表單。鍵入所需的詳細資訊並按一下「確定」。

疑難排解:

1. 將許可證傳輸到LRP中的其他裝置時出錯?在<u>支援個案管理器(SCM)</u>使用軟體授權選項開啟授 權個案。

如果您在此過程中遇到無法解決的問題,請在<u>支援案例管理器(SCM)</u>使用軟體許可選項打開一個許 可案例。

如需對本檔案內容的意見回饋,請於<u>這裡</u>提交。

## 關於此翻譯

思科已使用電腦和人工技術翻譯本文件,讓全世界的使用者能夠以自己的語言理解支援內容。請注 意,即使是最佳機器翻譯,也不如專業譯者翻譯的內容準確。Cisco Systems, Inc. 對這些翻譯的準 確度概不負責,並建議一律查看原始英文文件(提供連結)。